## New Ingress User Logon Instructions – PAO Case Info Application

To access the Prosecutor by Karpel External Law Enforcement Case Information & Referral (eLODI) Portal, you will need an *Ingress* account. If you are a current ingress user, enter your current User ID and Password to access the **PAO Case Info** application.

To have a user account created, contact your police Agency Registrar(s) and request for Ingress access. Provide your Name, Title, Badge/Personnel number & Contact Info as this is required to set up an account. Once your user account has been created, you will receive two separate emails.

- 1. The first email will have the Subject Line: *Welcome to Ingress*. It will contain your *user id* and *temporary password* and provide a step-by-step login guide.
- 2. The second email confirms you have access to Ingress and will list your agency registrars who can assist you in updating your personal information, resetting your account or helping with accessing or getting access to Ingress and Ingress hosted applications.

## TO LOGIN:

1. Please login to https://ingress.kingcounty.gov to begin using PORTAL.

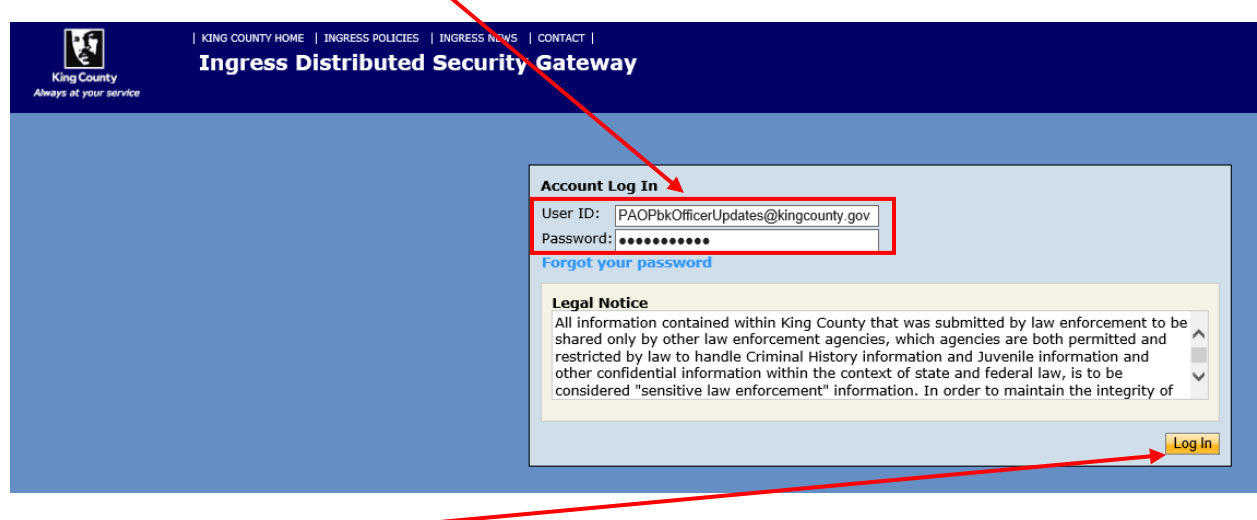

2. Enter your email address and temporary password.

Click "Log In" -

3. Create a new password. Enter temporary password from first email here.

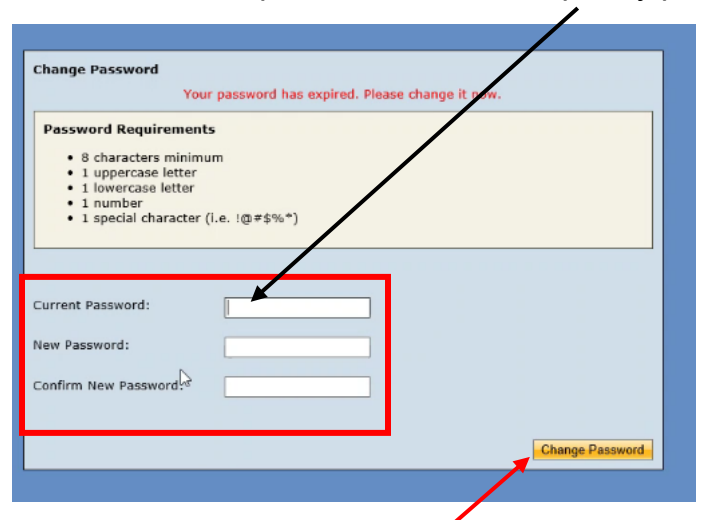

- 4. Click "Change Password."
- 5. Change password is complete. Click "Continue."

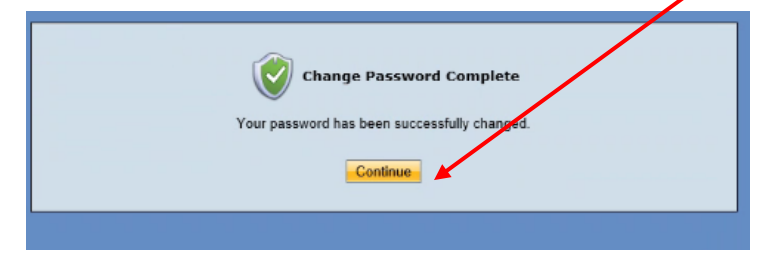

6. Follow the one-time account set-up instructions below. Click arrow for more security question options.

| Account Setup                                                                                                    |                                                                                                    |
|----------------------------------------------------------------------------------------------------|----------------------------------------------------------------------------------------------------|
| Before you can begin using K<br>setup. You will also need to s<br>account.                                         | King County's Ingress, you need to perform a one-time account setup your account again if your agency registrar has reset your              |
|                                                                                                    |                                                                                                    |
| Step 1                                                                                                    |                                                                                                    |
| To confirm your identity, pleas<br>compared to the information p<br>should contact your agency re                  | se enter the following information. This information will be<br>provided by your agency registrar. If you don't know these, you<br>gistrar. |
| Phone Number:                                                                                                    | Extension:                                                                                                    |
| Ē                                                                                                    | Enter ten digits without formatting.                                                                                                    |
| Badge/Serial Number:                                                                                               |                                                                                                    |
| Budge, Senar Number.                                                                                               | Don't have a badge or serial number? Leave this field blank.                                                                                |
|                                                                                                    |                                                                                                    |
| Step 2                                                                                                    |                                                                                                    |
| The security question and answ password.                                                                           | wer will be used to recover your account in case you forget your                                                                            |
| <ul> <li>Please enter your curren</li> <li>Select your security ques</li> <li>The security answser is r</li> </ul> | it password.<br>stion or choose to write your own custom question.<br>not case sensitive but it is space sensitive.                         |
| Current Password:                                                                                                  |                                                                                                    |
| Security Question:                                                                                                 | What is my super secret code                                                                                                    |
| Security Answer:                                                                                                   |                                                                                                    |
|                                                                                                    |                                                                                                    |
|                                                                                                    | Continue                                                                                                    |
|                                                                                                    |                                                                                                    |
|                                                                                                    |                                                                                                    |

7. Click Continue.

8. Account Setup is Complete. Click Continue.

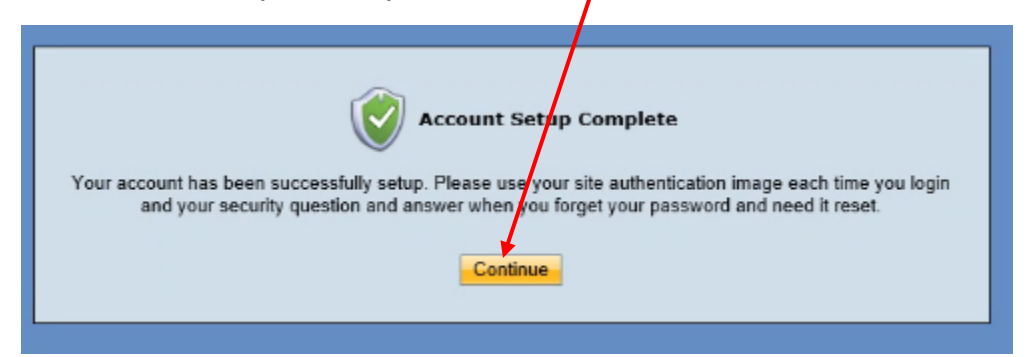

9. Click on PAO Case Info.

| 🔒 Personal Informa                            | tion 🛛                                                                                                    |  |  |  |  |  |  |
|-----------------------------------------------|----------------------------------------------------------------------------------------------------|--|--|--|--|--|--|
|                                               |                                                                                                    |  |  |  |  |  |  |
| Services                                      | 8                                                                                                    |  |  |  |  |  |  |
| Services for which you currently have access. |                                                                                                    |  |  |  |  |  |  |
| Service                                       | Description                                                                                                    |  |  |  |  |  |  |
| PAO CASE INFO                                 | PROSECUTORbyKarpel External Law Enforcement Case<br>Information                                                                                                    |  |  |  |  |  |  |
| PORTAL                                        | King County's Criminal Justice Portal                                                                                                    |  |  |  |  |  |  |
| SEARCH-WARRANT-<br>RESOURCE-CENTER            | The Search Warrant Resource Center provides law enforcement<br>access to search warrant templates, electronic surveillance orde<br>templates, contact information for judges and prosecutors, sear<br>warrant numbers and other warrant-related resources. |  |  |  |  |  |  |

| arch - Case Informati | ion Search          |                  |   |            |              | L     | jamie.saeteurn | Logout |
|-----------------------|---------------------|------------------|---|------------|--------------|-------|----------------|--------|
| Γ                     | Name Information    |                  |   | First Name | Middle Name  |       |                |        |
|                       | Offense Date From   | From             |   | То         | Court Case # |       |                |        |
|                       | L. E. Agency        | Agency           | • | CCN        | Report #     |       | Court          |        |
|                       | PCN FPPC            |                  |   |            |              |       |                |        |
|                       | Create New Referral | Referral History |   |            |              | Clear | Search         |        |
|                       |                     |                  |   |            |              |       |                |        |
|                       |                     |                  |   |            |              |       |                |        |
|                       |                     |                  |   |            |              |       |                |        |
|                       |                     |                  |   |            |              |       |                |        |

10. You are now in the PAO Case Info Application and on the basic search screen.